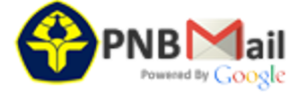

# 3rd Borobudur International Symposium of Science and Technology 2021 - Complete your submission MS ID: AIPCP22-CF-BISSTE2021-00098

aipcp-edoffice@aip.org <aipcp-edoffice@aip.org> Reply-To: aipcp-edoffice@aip.org To: adi.winarta@pnb.ac.id Fri, Aug 12, 2022 at 7:19 AM

Dear Dr. Winarta,

Thank you for your contribution to the proceedings of 3rd Borobudur International Symposium of Science and Technology 2021. The files that you have submitted to your conference organizer have been uploaded into the AIP Publishing Conference Proceedings submission site, and there are a few steps you need to take in order to complete the submission process and move your manuscript into production for publication. Please read this letter carefully and follow the instructions to complete your submission.

Your manuscript and copyright files have already been uploaded into the system. Click the following link to complete your submission:

#### https://aipcp.peerx-press.org/cgi-bin/main.plex?el=A7Cu2rH7A6OpSK3J5A9ftdGLVAsUyzd1Gtjmw18taAY

The above link will take you to your Main Screen on the AIP Publishing Conference Proceedings submission site. Please note that you need to agree to AIP Publishing's Terms and Conditions in order to gain access to the site. If you are not able to agree to the Terms and Conditions, please contact your conference organizer. When you enter the site, please complete the following tasks:

- 1. Click on the "Modify Profile/Change Password" link under the "General Tasks" heading to verify and update your account information.
- Return to your Main Screen. Click on your manuscript ID number (AIPCP22-CF-BISSTE2021-00098) under the "Author Tasks" heading. This will take you to the manuscript details screen where you will find a link to view your file. Scroll down to see the link for the task you need to complete (identified by a red arrow) labeled "Complete Partial Submission."
- 3. Click the "Complete Partial Submission" link and follow the on-screen instructions. You need to provide a response for anything marked with a red \* in order to submit your manuscript . PLEASE NOTE:
  - You **DO NOT** need to enter co-author information.
  - You <u>DO NOT</u> need to complete an electronic Copyright License Agreement form since you have already supplied a PDF copyright to the conference organizer.
- 4. When you have correctly entered all the required information, complete your submission by clicking "Submit MS."

For more detailed author instructions please see How to Submit

If you experience any problems during the submission of your manuscript, click the "Help/Feedback" link at the top of the page, and someone will contact you to provide assistance. When you have successfully completed your manuscript submission, you will receive confirmation by email. You may be contacted by AIP Publishing during the production process if we identify any problems with your forms or submission.

Thank you again for your contribution to the proceedings of 3rd Borobudur International Symposium of Science and Technology 2021.

Sincerely,

**AIP Conference Proceedings** 

**Editorial Office** 

AIP Publishing 1305 Walt Whitman Road Suite 110 Melville, NY 11747-4300 USA

#### E-mail: aipcp-edoffice@aip.org

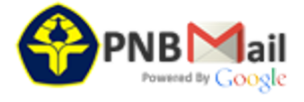

## AIPCP:AIPCP22-CF-BISSTE2021-00098 Unfinished Manuscript Submission

**aipcp-edoffice@aip.org** <aipcp-edoffice@aip.org> Reply-To: aipcp-edoffice@aip.org To: adi.winarta@pnb.ac.id Mon, Aug 15, 2022 at 6:28 AM

Dear Dr. Winarta,

MS ID: AIPCP22-CF-BISSTE2021-00098

A Preliminary Investigation of Oscillating Heat Pipe Using Aluminum Capillary Tube

You have an unfinished submission to the proceedings of 3rd Borobudur International Symposium of Science and Technology 2021. You need to fill in the submission form with your affiliation information and that of your co-authors if any. Then complete the electronic Copyright License Agreement form and submit the paper in order to be included in the final Conference Proceedings publication.

Your manuscript file has already been uploaded into the system. Click the following link to complete your submission by 25-Aug-2022:

#### https://aipcp.peerx-press.org/cgi-bin/main.plex?el=A5Cu3JapC2A5OpSK3F6A9ftdXKoZh21BYySEeZgueCB3gY

The above link will take you to your Main Screen on the AIP Publishing Conference Proceedings submission site. Please note that you need to agree to AIP Publishing's Terms and Conditions in order to gain access to the site. If you are not able to agree to the Terms and Conditions, please contact your conference organizer. When you enter the site, please complete the following tasks:

1. Click on the "Modify Profile/Change Password" link under the "General Tasks" heading to verify and update your account information.

2. Return to your Main Screen. Click on your manuscript ID number (AIPCP22-CF-BISSTE2021-00098) under the "Author Tasks" heading. This will take you to the manuscript details screen where you will find a link to view your file. Scroll down to see the link for the task you need to complete (identified by a red arrow) labeled "Complete Partial Submission."

3. Click the "Complete Partial Submission" link and follow the on-screen instructions. You need to provide a response for anything marked with a red \* in order to submit your manuscript.

PLEASE NOTE:

You must add the information for all co-authors listed in your manuscript in the order in which they appear in your manuscript. You must also confirm that all listed authors are aware of and agree to the submission.
You must complete the electronic Copyright License Agreement form.

4. When you have correctly entered all the required information and completed the necessary forms, complete your submission by clicking "Submit MS."

For more detailed author instructions please see How to Submit

If you experience any problems during the submission of your manuscript, click the "Help/Feedback" link at the top of the page, and someone will contact you to provide assistance.

When you have successfully completed your manuscript submission, you will receive confirmation by email. You may be contacted by AIP Publishing during the production process if we identify any problems with your forms or submission.

Thank you for your contribution to the proceedings of 3rd Borobudur International Symposium of Science and Technology 2021.

Sincerely,

The Editorial Office Team AIP Conference Proceedings

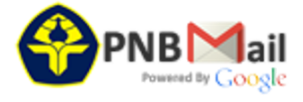

## AIPCP:AIPCP22-CF-BISSTE2021-00098 Unfinished Manuscript Submission

**aipcp-edoffice@aip.org** <aipcp-edoffice@aip.org> Reply-To: aipcp-edoffice@aip.org To: adi.winarta@pnb.ac.id Thu, Aug 18, 2022 at 6:29 AM

Dear Dr. Winarta,

MS ID: AIPCP22-CF-BISSTE2021-00098

A Preliminary Investigation of Oscillating Heat Pipe Using Aluminum Capillary Tube

You have an unfinished submission to the proceedings of 3rd Borobudur International Symposium of Science and Technology 2021. You need to fill in the submission form with your affiliation information. Then submit the paper in order to be included in the final Conference Proceedings publication. If you do not complete the submission process, your contribution may not be included in the final published proceedings of 3rd Borobudur International Symposium of Science and Technology 2021.

Your manuscript file has already been uploaded into the system. Click the following link to complete your submission by 25-Aug-2022:

https://aipcp.peerx-press.org/cgi-bin/main.plex?el=A6Cu2JapC7A1OpSK6F6A9ftdXKoZh21BYySEeZgueCB3gY

The above link will take you to your Main Screen on the AIP Publishing Conference Proceedings submission site. Please note that you need to agree to AIP Publishing's Terms and Conditions in order to gain access to the site. If you are not able to agree to the Terms and Conditions, please contact your conference organizer. When you enter the site, please complete the following tasks:

1. Click on the "Modify Profile/Change Password" link under the "General Tasks" heading to verify and update your account information.

2. Return to your Main Screen. Click on your manuscript ID number (AIPCP22-CF-BISSTE2021-00098) under the "Author Tasks" heading. This will take you to the manuscript details screen where you will find a link to view your file. Scroll down to see the link for the task you need to complete (identified by a red arrow) labeled "Complete Partial Submission."

3. Click the "Complete Partial Submission" link and follow the on-screen instructions. You must provide a response for anything marked with a red \* in order to submit your manuscript.

4. When you have correctly entered all the required information and completed the necessary forms, complete your submission by clicking "Submit MS."

For more detailed author instructions please see How to Submit

If you experience any problems during the submission of your manuscript, click the "Help/Feedback" link at the top of the page, and someone will contact you to provide assistance.

When you have successfully completed your manuscript submission, you will receive confirmation by email. You may be contacted by AIP Publishing during the production process if we identify any problems with your forms or submission.

Thank you for your contribution to the proceedings of 3rd Borobudur International Symposium of Science and Technology 2021.

Sincerely,

The Editorial Office Team AIP Conference Proceedings

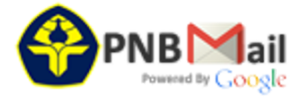

## AIPCP:AIPCP22-CF-BISSTE2021-00098 Unfinished Manuscript Submission

**aipcp-edoffice@aip.org** <aipcp-edoffice@aip.org> Reply-To: aipcp-edoffice@aip.org To: adi.winarta@pnb.ac.id Sun, Aug 21, 2022 at 12:29 PM

Dear Dr. Winarta,

**\*\*ACTION REQUIRED\*\*** 

MS ID: AIPCP22-CF-BISSTE2021-00098

A Preliminary Investigation of Oscillating Heat Pipe Using Aluminum Capillary Tube

You have an unfinished submission to the proceedings of 3rd Borobudur International Symposium of Science and Technology 2021. You need to fill in the submission form with your affiliation information. Then submit the paper in order to be included in the final Conference Proceedings publication. If you do not complete the submission process, your contribution may not be included in the final published proceedings of 3rd Borobudur International Symposium of Science and Technology 2021.

Your manuscript file has already been uploaded into the system. Click the following link to complete your submission by 25-Aug-2022:

https://aipcp.peerx-press.org/cgi-bin/main.plex?el=A6Cu7JapC3A1OpSK7F2A9ftdXKoZh21BYySEeZgueCB3gY

The above link will take you to your Main Screen on the AIP Publishing Conference Proceedings submission site. Please note that you need to agree to AIP Publishing's Terms and Conditions in order to gain access to the site. If you are not able to agree to the Terms and Conditions, please contact your conference organizer. When you enter the site, please complete the following tasks:

1. Click on the "Modify Profile/Change Password" link under the "General Tasks" heading to verify and update your account information.

2. Return to your Main Screen. Click on your manuscript ID number (AIPCP22-CF-BISSTE2021-00098) under the "Author Tasks" heading. This will take you to the manuscript details screen where you will find a link to view your file. Scroll down to see the link for the task you need to complete (identified by a red arrow) labeled "Complete Partial Submission."

3. Click the "Complete Partial Submission" link and follow the on-screen instructions. You must provide a response for anything marked with a red \* in order to submit your manuscript.

4. When you have correctly entered all the required information and completed the necessary forms, complete your submission by clicking "Submit MS."

For more detailed author instructions please see How to Submit

If you experience any problems during the submission of your manuscript, click the "Help/Feedback" link at the top of the page, and someone will contact you to provide assistance.

When you have successfully completed your manuscript submission, you will receive confirmation by email. You may be contacted by AIP Publishing during the production process if we identify any problems with your forms or submission.

Thank you for your contribution to the proceedings of 3rd Borobudur International Symposium of Science and Technology 2021.

Sincerely,

The Editorial Office Team AIP Conference Proceedings

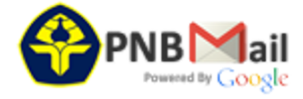

## AIPCP: Receipt of Manuscript MS #AIPCP22-CF-BISSTE2021-00098

**aipcp-edoffice@aip.org** <aipcp-edoffice@aip.org> Reply-To: aipcp-edoffice@aip.org To: adi.winarta@pnb.ac.id Thu, Aug 25, 2022 at 3:27 PM

Dear Mr. Winarta,

Your manuscript has been successfully submitted to the proceedings of 3rd Borobudur International Symposium of Science and Technology 2021. This message is being sent to you as one of the authors of the following conference proceedings manuscript:

MS ID: AIPCP22-CF-BISSTE2021-00098 Title: "A Preliminary Investigation of Oscillating Heat Pipe Using Aluminum Capillary Tube"

Your manuscript is being processed by the editorial office. You will receive another email soon if modifications are needed to your submission.

Open Researcher and Contributor Identifier (ORCID):

Our records show that your account in our journal's peer review system is not currently associated with an ORCID ID. Please use the link below to either register for a new ORCID ID or, if you already have one, to login into the ORCID system and retrieve it. Your account in the journal's peer review system will then be associated with your ORCID ID, helping to correctly identify you.

https://aipcp.peerx-press.org/cgi-bin/main.plex?el=A2Cu6JapC3A3OpSK1Bh1B9ftdjMEBiYIorpGvwGd5ZSgY

The Open Researcher and Contributor Identifier (ORCID) connects research and researchers. ORCID provides a registry of unique identifiers that is open, non-proprietary, transparent, mobile, and community-based. To help the scientific community, we encourage all authors and reviewers to create and link an ORCID identifier to their account. For more information about ORCID, please visit http://orcid.org/content/about-orcid.

Thank you again for your contribution to the proceedings of 3rd Borobudur International Symposium of Science and Technology 2021.

Sincerely,

**AIP Conference Proceedings** 

Editorial Office

AIP Publishing 1305 Walt Whitman Road Suite 110 Melville, NY 11747-4300 USA

E-mail: aipcp-edoffice@aip.org